■1-3-16 ご利用者情報を変更する

ご利用者情報の変更を行います。

尚、入金方法が自動振替で銀行登録済の情報を変更する場合は項目14をご覧下さい。

1. 「マスタ設定」メニューをクリックし ます。

|          | - 発注回答待ち   |
|----------|------------|
| 💼 販売     | レンタル契約書未発行 |
|          | 引上書未発行     |
| <u> </u> | 契約未完了確認    |
|          | 引上未完了確認    |
| 🗋 マスタ設定  | デモ貸出中      |
|          |            |
|          |            |
| システム     | _          |
| 🛄 データ連携  |            |
| カスタマイズ   |            |
|          | 日時         |
| >>> V//  |            |

2.

メニューが展開されますので、「被 保険者マスタ」メニューを選択しま す。

| トップページ      | マスタ設定                       |
|-------------|-----------------------------|
| » 業務メニュー    | マスタメンテナンス                   |
| >> ⊽1x二ユ+   | 01. 得意先マスタ                  |
| » xIII-     | 0211127012770               |
| อ มวรม      | 03. 被保険者マスタ                 |
| □ 介護販売      | 04. 商品マスタ                   |
| □ 介護住政      | 05. レンタル商品マスタ               |
| 🗋 販売        | 00.1米映省マスタ<br>07.介護保険事業者マスタ |
| 🔁 請求        | 08. メーカーマスタ                 |
| <u>ि सम</u> | 09. 得章告入金情報                 |

З.

被保険者マスタメンテナンスの画 面が表示されます。

| = | CSS care l | ពេ<br>business support system នគមាខភាព | 1/21(明) 19:59:15<br>-ザー 株 ログ1 | (T2C)<br>אלייד |
|---|------------|----------------------------------------|-------------------------------|----------------|
|   | 030103     | 彼保険者情報マスタメンテナンス                        | 28                            | -              |
|   |            | 対象事象者 株式会社のの資本事業所                      | ·                             | 建設             |
|   | 被保险會(D(™)) | (説会) (法保険の取得)                          |                               |                |
| _ | 2088~      |                                        |                               |                |
|   |            |                                        |                               |                |
|   |            |                                        |                               |                |
|   |            |                                        |                               |                |
|   |            |                                        |                               |                |
|   |            |                                        |                               |                |
|   |            |                                        |                               |                |
|   |            |                                        |                               |                |
|   |            |                                        |                               |                |
|   |            |                                        |                               |                |
|   |            |                                        |                               |                |

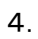

「検索」をクリックします。

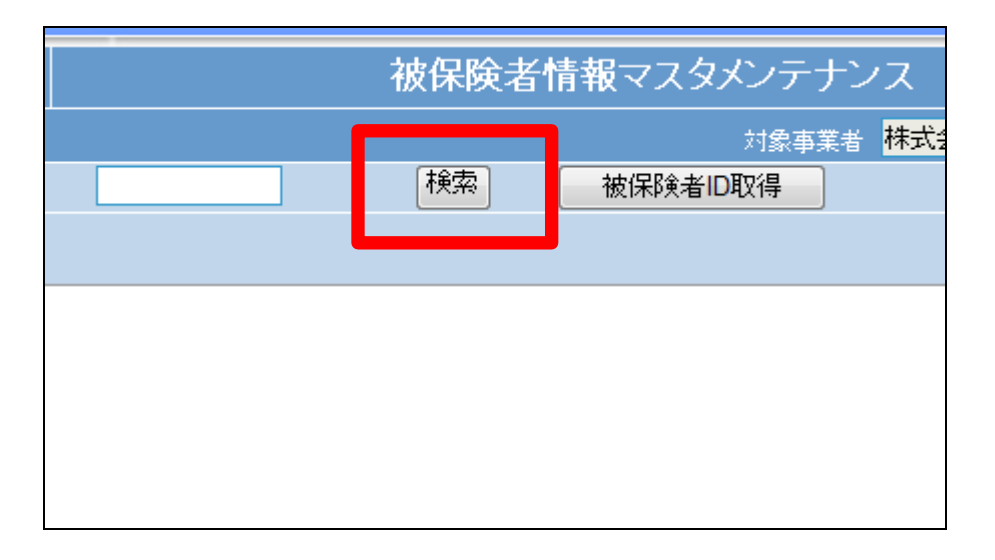

5.

検索画面が表示されます。 変更を行うご利用者を選択しま す。

| キーワード  |        | 検索する 5件中1~5件表示、1 |
|--------|--------|------------------|
| 被保険者ID | 被保険者名  | 被保険者加力名          |
| 000005 | 九州 。郎  | キュウシュウ マルロウ      |
| 000002 | 京都 o郎  | キョウト マルロウ        |
| 000003 | 埼玉 0郎  | サイタマ マルロウ        |
| 000001 | 日本 太郎  | ニッホシ タロウ         |
| 000004 | 北海道 ○郎 | ホッカイトック マルロウ     |
|        |        | 閉じる              |

|   | ^ | • |   |   |
|---|---|---|---|---|
|   | ۲ |   |   |   |
| ١ | L | 4 | , |   |
| 1 | ( | 6 | 6 | 6 |

被保険者 ID が表示されます。

| 030103             |        | <del>أ</del> | 皮保険者 | 情報マス |
|--------------------|--------|--------------|------|------|
|                    |        |              |      |      |
| 被保険者ID <b>(F9)</b> | 000004 |              | 検索   | 被保険利 |
| 次の画面へ              |        |              |      |      |
|                    |        |              |      |      |
|                    |        |              |      |      |
|                    |        |              |      |      |
|                    |        |              |      |      |

7.

作業区分は「変更」を選択します。

|               | 11          | 1/12/07 | (水) 17:13:20(J | ST)  |
|---------------|-------------|---------|----------------|------|
| upport system | SAMPLE      | 用ユー!    | ゴー 様 ログア       | 아    |
|               |             |         |                |      |
| マスタメンテナンフ     | र           |         | 登録 ▼           |      |
|               |             |         | 登録             | ¦∰ ₽ |
| 対象事業者 枚       | 株式会社□○宜与爭美所 |         | 変更             |      |
| 8保険者ID取得      |             |         | 削除             |      |
|               |             |         |                |      |
|               |             |         |                |      |
|               |             |         |                |      |
|               |             |         |                |      |
|               |             |         |                |      |
|               |             |         |                |      |
|               |             |         |                |      |

8.

「次の画面へ」をクリックします。

| 030103     |        | 被保険 | 者情報マス |
|------------|--------|-----|-------|
|            |        |     |       |
| 被保険者ID(F9) | 000004 | 検索  | 被保険利  |
| 次の画面へ      |        |     |       |
|            |        |     |       |
|            |        |     |       |
|            |        |     |       |
|            |        |     |       |
|            |        |     |       |
|            |        |     |       |

9.

被保険者情報の変更画面が表示 されます。

画面上部の各TABを選択して、変 更項目欄を選択します。

| _ | C C C                                  |                                         | 11/12/07(m) 17:18:08(29T) |
|---|----------------------------------------|-----------------------------------------|---------------------------|
|   | CSS care                               | Dusiness support system                 | SAMPLE用ユーザー 株 ログアウト       |
|   | 030103                                 | 彼保険者情報マスタメンテナンス                         | <u>\$29</u>               |
|   |                                        | 为未来来参 <b>推式会社</b> 100第年4                |                           |
|   | 液保除者(ロ(19)                             | 000004 (統治) 法保険者(回転用) 武集道               | a lip                     |
|   | 教保院参基本 📌                               | 農保設基本 介膜レンタル 導入レンタル 介膜性蚊 介膜販売           | - 続先上 ADL/家屋              |
|   | 刘朱孝章者 建式会社:                            | : 貸与事業所                                 |                           |
|   | <基本情報><br>≚祝興                          | 全接种企業                                   |                           |
|   | 二二 二 二 二 二 二 二 二 二 二 二 二 二 二 二 二 二 二 二 | ○年 無効 2 229★(**) 001                    | 東京 次年                     |
|   | 2575 2050                              | למארג ל                                 |                           |
|   | (住所情報1)・・・                             | 同環解を入力                                  |                           |
|   | ₩〒(#9) 100000                          |                                         |                           |
|   |                                        | eo医ee1-1-5 坐TEL1-1 03-0000-0009         | TEL1-2                    |
|   | (                                      |                                         | EMAIL                     |
|   | (任時間報2)」(                              | 東係院長条院営業の任用が上記と通う増きに入力<br>(〒-4年) (4年-〒) |                           |
|   | T(12)                                  |                                         |                           |
|   |                                        | 1612-1                                  |                           |
|   |                                        |                                         |                           |
|   | 氏告(遺本)                                 |                                         |                           |
|   |                                        |                                         |                           |
|   | 武名(計)                                  | 後所 家族 コパルト1                             |                           |
|   | <b>彩星委</b> 号(12)                       |                                         |                           |

## 10.

変更項目を入力します。

| 030103           |          |            | :                                | 被保険者    | 情報マス |
|------------------|----------|------------|----------------------------------|---------|------|
|                  |          |            |                                  |         |      |
| 被保険者ID(F9)       |          | 000004     |                                  | 検索      | 被保険者 |
| 被保険者基本           | 介護係      | <b>除基本</b> | 介護レンタル                           | 個人レ     | ンタル  |
| <介護保険情報          |          |            | _                                |         |      |
| 性 <mark>制</mark> | 女        | -          | •]                               |         |      |
| 生年月日             | 男        |            | 昭和20年03月                         | 103日    |      |
| (和暦入))           | 女<br>不特定 |            | <br>] M <mark>,</mark> [/S/H 例): | 5490109 |      |
| 保険者番号(F          | 000000   |            | <b>唐</b> 京都                      |         |      |
| 被保険者番号           | 11111111 | 114        |                                  |         |      |
| 心:##/兒倫:羽宁       | 百新山      |            | 1                                |         |      |

## 11.

「次の画面へ」クリックします。

| ※提供票発行元      | 介護支援事業者( ▼ |             | ※居宅サ |
|--------------|------------|-------------|------|
| 地域包括センター(F9) |            |             |      |
| 介護支援事業者(F9)  | 000000000  | ◦◦ケアブランセンター |      |
| 次の東面へ        | ĒZ         |             |      |
|              |            |             |      |

## 1. はじめに 1-3-16 ご利用者情報を変更する

12.

被保険者マスタの変更画面が表 示されます。

被保険者マスタを変更する場合は 「変更する」をクリックします。

変更を中止する場合は「戻る」をク リックします。

| < <b>介護者情報&gt;</b><br>氏名(漢字)<br>氏名(力力)<br>郵便番号(F9)<br>住所1<br>住所2 | ・<br>続柄 家族 ▼ |
|------------------------------------------------------------------|--------------|
| 変更する                                                             | 戻る           |

13.

被保険者マスタの変更が行われ ました。

| CSS | care business support system  |
|-----|-------------------------------|
|     | 被保険者情報マスタメンテナンス               |
|     | 株式会社○○貸与事業所<br>被保険者ID: 000004 |
|     | 変更が終了しました。                    |
|     |                               |
|     |                               |

14.

入金方法が自動振替で銀行登録 済の情報を変更する場合

集金代行サービスの一時的な停 止などの場合、銀行登録済情報を 変更します。銀行登録済に登録さ えている日付を削除します。

|            | <入金方法>    |            | С  |  |  |
|------------|-----------|------------|----|--|--|
|            | 入金方法      | 自動振替 ▼ 任意  | 識  |  |  |
|            | 自動振替グループ  | グループ1 ▼ 任意 | 識別 |  |  |
|            | 基本振替日     | 21 🛛 🗄     |    |  |  |
|            | 銀行登録済     | 20120401   |    |  |  |
|            | 銀行登録済フィーク |            |    |  |  |
| <請求書送付先情報> |           |            |    |  |  |
|            | 送付先変更     |            |    |  |  |
|            | 氏名(漢字)    | 基本情報コピー    |    |  |  |
|            | 氏名(カナ)    |            |    |  |  |
|            | 郵便番号      |            |    |  |  |

15.

銀行登録済に登録されている日付 を削除した後の画面です。 日付欄が空白になります。

| <入金方法>   |               | ۵    |
|----------|---------------|------|
| 入金方法     | 自動振替    ▼     | 任意識別 |
| 自動振替グループ | グループ1 ▼       | 任意識別 |
| 基本振替日    | 21 H          |      |
| 銀行登録済    |               |      |
| 銀行登録済フラ  |               |      |
| <請求書送付先作 | <b>告報&gt;</b> |      |
| 送付先変更    |               |      |
| 氏名(漢字)   |               |      |
| 氏名(カナ)   |               |      |
| 郵便番号     | ·             |      |

16.

内容を確認して「次の画面へ」クリ ックします。

| <請求書送付先情報> |         |  |  |  |
|------------|---------|--|--|--|
| 送付先変更      |         |  |  |  |
| 氏名(漢字)     | 基本情報コピー |  |  |  |
| 氏名(カナ)     |         |  |  |  |
| 郵便番号       |         |  |  |  |
| 住所1        |         |  |  |  |
| 住所2        |         |  |  |  |
| 雷話番号       |         |  |  |  |
| 次の画面へ      | 戻る      |  |  |  |

17.

被保険者マスタの変更画面が表 示されます。

被保険者マスタを変更する場合は 「変更する」をクリックします。

変更が完了します。

| <介護者情報>                | >       |  |
|------------------------|---------|--|
| 氏名(漢字)                 |         |  |
| 氏名(カナ)                 | 続柄 家族 ▼ |  |
| 郵便番号 <mark>(F9)</mark> |         |  |
| 住所1                    |         |  |
| 住所2                    |         |  |
|                        |         |  |
|                        |         |  |
| 変更する                   | 戻る      |  |
|                        |         |  |